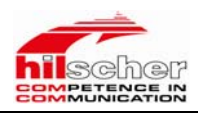

# CIF 基于 PC 的 PROFIBUS DP

# 操作指南

- 传真: (010) 82665085-616
- 销售: sale@pcsolution.com.cn
- 技术: support@pcsolution.com.cn
- 市场: info@pcsolution.com.cn

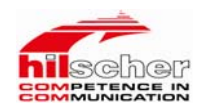

## CIF 通讯板卡

### 一、 产品简介

#### 基于PC系统的现场总线集成

无论是主站或从站,现场总线在基于PC的自动化领域内获得了一致好评。十多年 以来,Hilscher公司的CIF通讯卡,在众多领域里得到了成功的应用,并且成为 市场上的一种标准。

#### 各种形式的PC板卡

通过应用CIF通讯卡,用户可以对不同的现场总线,不同的硬件平台,使用统一的标准。我们的PC通讯卡可以使用标准型,紧凑型,或PC/104及PC/104+的ISA 或PCI总线,也可以是PCMCIA卡,为主流现场总线服务。

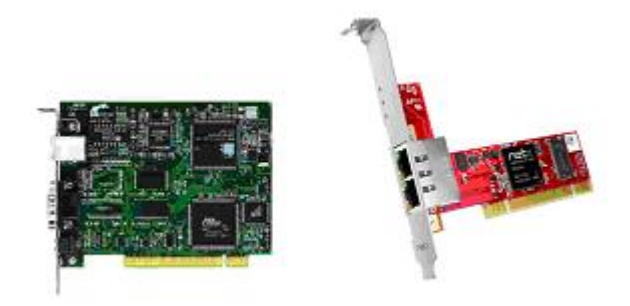

图1 CIF现场总线PC板卡

#### 二、特点

#### 1、基于PC自动化领域的通讯解决方案简化了现场总线工作

作为主站的现场总线通讯卡,可以获得所有组态从站设备的当前过程映像。而作 为从站的CIF通讯卡,它的双端口内存可以同时在两侧产生过程映像。对于这两 种情况,用户程序不需要考虑实际的现场总线连接,因为CIF卡有自己的通讯处 理器,可以由它来完成。

- 传真: (010) 82665085-616
- 销售: sale@pcsolution.com.cn
- 技术: support@pcsolution.com.cn
- 市场: info@pcsolution.com.cn

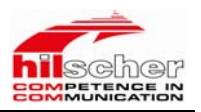

### 2、使用方便

可以支持各种形式的PC板卡;

对于所有的现场总线系统和硬件平台,使用统一的驱动;

使用同一个组态软件SYCON;

支持OPC Server;

地址:北京市海淀区知春路 111 号理想大厦 1806 室 邮编: 100086 电话: (010) 82665055、82665066、82665085

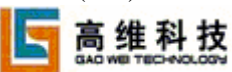

传真: (010) 82665085-616

销售: sale@pcsolution.com.cn

技术: support@pcsolution.com.cn

市场: info@pcsolution.com.cn

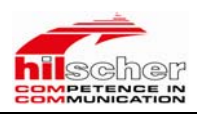

# CIF 50-PB 基于 PC 的 PROFIBUS DP 应用说明

为了使用户更好的了解该产品,我们以该系列板卡中的CIF 50-PB(PROFIBUS DP主站)产品为例,搭建一实验平台,详细介绍了该产品的使用方法。

# 一、实验目的

通过CIF 50-PB, 实现Profibus DP现场总线与现场设备之间的数据通讯。

## 二、实验设备

| 序号 | 设备         | 数量 | 说明                   | 制造商      |
|----|------------|----|----------------------|----------|
| 1  | CIF 50-PB  | 1个 | Profibus DP主站, PCI接口 | Hilscher |
| 2  | 214-2BP01  | 1个 | DP从站                 | VIPA     |
| 3  | 电源         | 1个 | 24VDC                | 任意       |
| 4  | Profibus电缆 | 1根 | DB9(公)-DB9(公)        | 任意       |
| 5  | 绿电缆        | 1根 | 下载程序                 | VIPA     |
| 6  | SYCON      | 1套 | 配置软件                 | Hilscher |

## 三、硬件连接

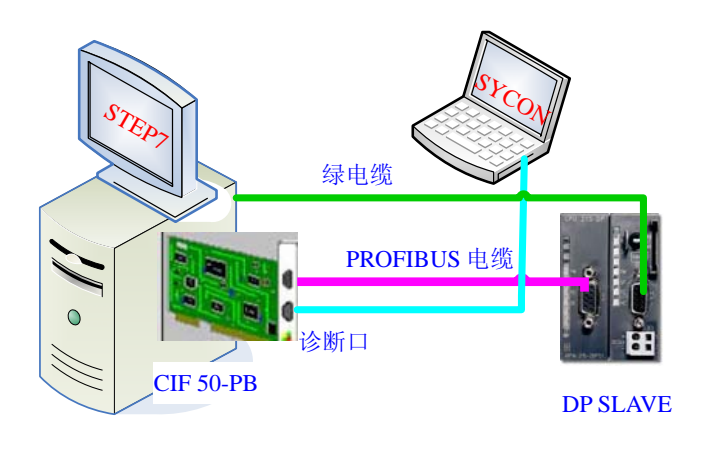

图 2 硬件接线图

- 传真: (010) 82665085-616
- 销售: sale@pcsolution.com.cn
- 技术: support@pcsolution.com.cn
- 市场: info@pcsolution.com.cn

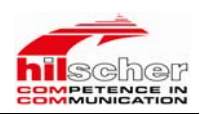

## 四、CIF 50-PB驱动的安装与配置软件SYCON的安装

首先关闭计算机,断开电源,把机箱盖拆开,然后把 CIF 50-PB 卡插上,装 好计算机,重新启动计算机。重启后系统会自动发现新硬件,此时需把 CIF 50-PB 产品附带的光盘装光驱进行驱动的安装。驱动安装成功后,在"设备管理器"中 会发现如下图所示。

| 🖶 Computer Management                                                                                                    |                                                                                                    |  |
|----------------------------------------------------------------------------------------------------|----------------------------------------------------------------------------------------------------|--|
| Computer Management  Computer Management  Computer Management (Local)  Computer Management (Local)  Computer Management (Local)  Computer Management (Local)  Computer Management (Local)  Computer Management (Local)  Computer Management  Computer Management  Co | elp  ANNEYANG  ASUS Other Devices  CIF Communication Interface  CIF PCI Adapter (PLX9030)  Computer  Disk drives  Display adapters  Display adapters  Displa |  |
| <                                                                                                    | Montors     Montors     M      |  |

图 3

在安装好硬件后,需要在PC机中,安装系统配置软件SyCon.exe。 在CIF 50-PB的产品CD光盘中,包含了系统配置软件SyCon.exe。也可通过网站 <u>http://www.hilscher.com/support\_software.html</u>下载系统配置软件SyCon.exe的试用版。

(1)、在光驱中放入CIF 50-PB产品附带的CD光盘,进行系统配置软件安装:

- 传真: (010) 82665085-616
- 销售: sale@pcsolution.com.cn
- 技术: support@pcsolution.com.cn
- 市场: info@pcsolution.com.cn

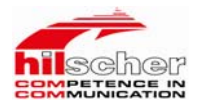

| Systemsoftware CD |                                                                                                    |
|-------------------|----------------------------------------------------------------------------------------------------|
| TUTTUR            | EMPERANCE IN                                                                                                    |
| Systems           | oftware V2.898                                                                                                    |
|                   | System installation                                                                                                    |
| 222012            | Documentation                                                                                                    |
| A second second   | r Instan Acrobat Reader                                                                                                    |
|                   | ▶ Exit                                                                                                    |
| 131 A             | Histolar Geodeshaft E Greteroskovative ekk<br>Review 1<br>- 5559 Hatemann<br>Prome + 48 ()) EH000827-0<br>49 (19) HISTOR 200<br>www.histor.com |

#### 图 4

(2)、点击"System Installation";

| Liegre grower me dressons concerning me paragarou serings                                                                 | and choose (Next). |        |
|----------------------------------------------------------------------------------------------------|--------------------|--------|
| nstallation settings                                                                                                    | Language           |        |
| Do you want to install the System Configurator SyCon?                                                                     |                    | nglish |
| Do you want to install the SyCon integrated OPC Server?<br>Do you want to install the Stand-Alone OPC Server / Busserver? |                    | eiman  |
| Do you have a license cude?                                                                                               | 미지                 | ench   |
|                                                                                                    | Em                 | upuee  |
| Your selection results in the<br>Installation of the licensed System Configurator SyCon                                   |                    |        |

图 5

(3)、选择需要安装的软件组件,如果没有License Code,该软件只能支持2个设备,一个主站,一个从站;这里我们没有授权,因此这里安装的只是试用版,再点击"English",安装英文版,暂时该软件还不支持中文;然后再点击"Next";

| 5   | 高维科技                             | 市场: | info@pcsolution.com.cn    |
|-----|----------------------------------|-----|---------------------------|
| 电话: | (010) 82665055、82665066、82665085 | 技术: | support@pcsolution.com.cn |
| 邮编: | 100086                           | 销售: | sale@pcsolution.com.cn    |
| 地址: | 北京市海淀区知春路 111 号理想大厦 1806 室       | 传真: | (010) 82665085-616        |

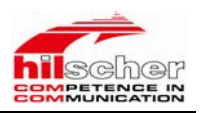

| elect Components                                                                                                    |            |              |
|----------------------------------------------------------------------------------------------------|------------|--------------|
| Select the components to install.                                                                                                    |            |              |
| PROFIBUS                                                                                                    |            | 16318 K      |
| CIF Device Driver                                                                                                    |            | 648 K        |
| DeviceNet                                                                                                    |            | 7830 K       |
| ✓ InterBus                                                                                                    |            | 34859 K      |
| ✓ AS-interface                                                                                                    |            | 4304 K       |
| CANopen                                                                                                    |            | 11249 K 💉    |
| Destination Folder                                                                                                    |            |              |
| C:\Program Files\Hilscher\SyCon                                                                                                    |            | Biowse       |
| Space Required on C                                                                                                    | 140844 K   |              |
| Space Available on C                                                                                                    | 23913548 K | Disk Space   |
| and the set of the set of the set | C Back     | lasts Cancal |

图 6

(4)、首先会安装"Configurator Setup",选择需要的现场总线协议,然后点击"Next";

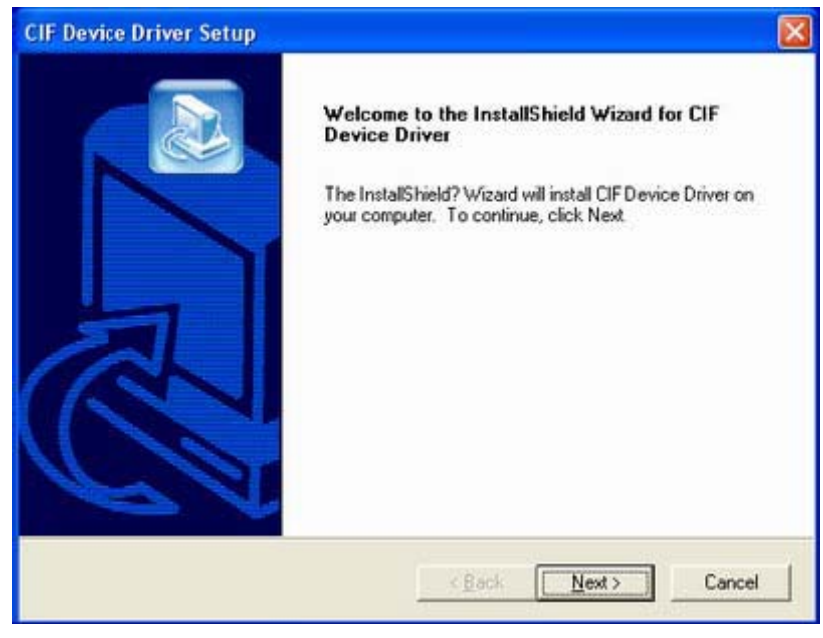

图 7

(5)、接下来按提示操作完成安装。

## 五、系统配置

首先需要把所有要用到设备的GSD文件加入到"SYCON"软件中,这里只需

地址:北京市海淀区知春路 111 号理想大厦 1806 室 邮编: 100086

电话: (010) 82665055、82665066、82665085

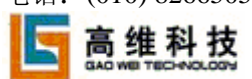

传真: (010) 82665085-616

销售: sale@pcsolution.com.cn

技术: support@pcsolution.com.cn

市场: info@pcsolution.com.cn

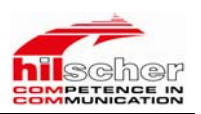

把"GSD文件"拷贝到SYCON安装目录下的"Fieldbus"目录中,然后启动SYCON 进行系统配置。

#### 1、主从站配置:

(1) 、启动CIF 50-PB配置软件 "SYCON",如下图所示;

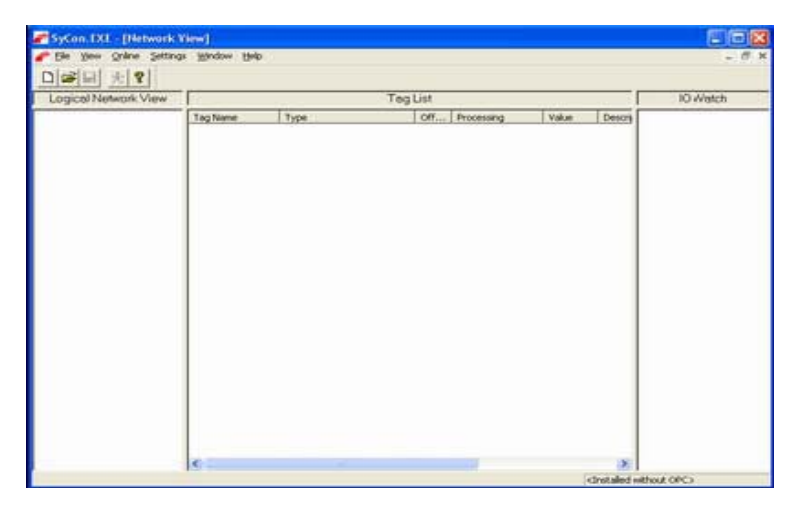

图8

(2)、选择"File→New", 弹出如下对话框;

| Select fieldbus                                                                                                 |                              |
|----------------------------------------------------------------------------------------------------|------------------------------|
| AS-Interface<br>CANopen<br>ControlNet<br>DeviceNet<br>Ethernet / Protccol<br>InterBus<br><b>PROFIBUS</b><br>SDS | <u>O</u> K<br><u>C</u> ancel |

图 9

(3)、选择总线协议"PROFIBUS",再点击"OK"

- 传真: (010) 82665085-616
- 销售: sale@pcsolution.com.cn
- 技术: support@pcsolution.com.cn
- 市场: info@pcsolution.com.cn

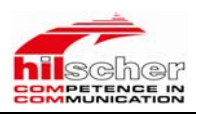

| SyCon.1XL - [Unnamed1]                                |          |             |
|-------------------------------------------------------|----------|-------------|
| 🖌 Ein Edit Yew Innert Gräne Settings Dock Hindow Holp |          | - 8 3       |
|                                                       |          |             |
| <ul> <li>4_ +2_1 ≤ no</li> </ul>                      |          |             |
|                                                       |          |             |
|                                                       |          |             |
|                                                       |          |             |
|                                                       |          |             |
|                                                       |          |             |
|                                                       |          |             |
|                                                       |          |             |
|                                                       |          |             |
|                                                       |          |             |
|                                                       |          |             |
|                                                       |          |             |
|                                                       |          |             |
|                                                       |          |             |
|                                                       |          |             |
|                                                       |          |             |
|                                                       |          |             |
| or Help, press F1                                     | PROPIBUS | Config Mode |
| <b>五</b> 10                                           |          |             |
| 图 [1]                                                 |          |             |

(4)、选择"Insert → Master"或图标"**」**",插入Profibus DP主站板卡;

| Insert Master                                                |   |                   |                  |         |        |
|--------------------------------------------------------------|---|-------------------|------------------|---------|--------|
| Available masters                                            |   |                   | Selected masters |         | QK     |
| CIF104-FMS<br>CIF104P-PB<br>CIF20-DPM / CIF104-DPM / P       |   | Add>>             | CIF50-PB         |         | Gancel |
| CIF30-FMS<br>CIF30-FMS<br>CIF30-PB / CIF104-PB               |   | Add All >>        |                  |         |        |
| CIF50-PB<br>CIF60-PB                                         |   | << Remove All     |                  |         |        |
| CIFPS1-DPM<br>CIFPS1-FMS<br>COM-C-DPM<br>COM-DDM (DK)/20 DDM | × | << <u>R</u> emove |                  |         |        |
| Vendor name Hilscher GmbH                                    |   |                   | Station address  | 0       |        |
| Ident number 0x1645                                          |   |                   | Description      | Master0 |        |
| GSD file name HIL_1645.GSD                                   |   |                   |                  | 22      |        |

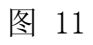

(5)、在"Available masters"中选择使用到的CIF50-PB,并双击或点击 "Add",添加到"Selected masters"中,再点击"OK";

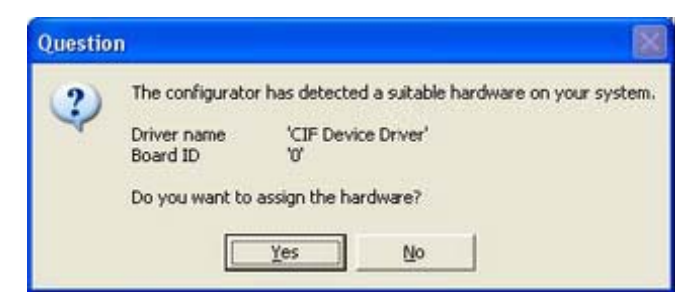

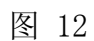

| 5   | 高维科技                             | 市场 <b>:</b> | info@pcsolution.com.cn    |
|-----|----------------------------------|-------------|---------------------------|
| 电话: | (010) 82665055、82665066、82665085 | 技术:         | support@pcsolution.com.cn |
| 邮编: | 100086                           | 销售:         | sale@pcsolution.com.cn    |
| 地址: | 北京市海淀区知春路 111 号理想大厦 1806 室       | 传真:         | (010) 82665085-616        |

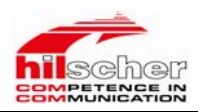

(6)、点击"Yes";

| SyCon.EXL - [Unnamed1]                            |                                             |               |          |             | 202   |
|---------------------------------------------------|---------------------------------------------|---------------|----------|-------------|-------|
| 5 De Dit yee joer gebre<br>Disk 및 옷 ?<br>소 소 않 RD | Şettingi Jooli Mindow Holp                  |               |          |             | - # > |
|                                                   | Master0<br>Station address<br>PESSOR Master | 0<br>CIFSO-PB |          |             |       |
|                                                   |                                             |               |          |             |       |
|                                                   |                                             |               |          |             |       |
|                                                   |                                             |               |          |             |       |
| for Help, press #1                                |                                             |               | PROFESUS | Config Mode |       |

图 13

(7)、有两种方式插入从站设备 VIPA CPU2xxDP,一种是手动插入,另一 种是自动插入。这里使用手动插入,选择"Insert → Slave",打开如下图所示 窗口,选择"VIPA CPU2xxDP",在这里要配置从站的地址要和 VIPA CPU2xxDP 在 STEP7 中配置的地址一致。

| Insert Slave                                                                                                    |                                                                   |                                             |
|----------------------------------------------------------------------------------------------------|-------------------------------------------------------------------|---------------------------------------------|
| Slave Filter<br>Vendor VIPA GmbH<br>Slave All                                                                                                    | •                                                                 | Master 1 / CIF50-PB <u>QK</u> <u>Cancel</u> |
| Available slaves                                                                                                    |                                                                   | Selected slaves                             |
| VIPA 253-1DP30 (DPV0)<br>VIPA 253-1DP30 (DPV1)<br>VIPA 353-1DP01 (DPV0)<br>VIPA 353-1DP01 (DPV1)<br>VIPA 253 2DP20<br>VIPA CPU2xxDP<br>VIPA CPU3xDP<br>VIPA CPU31xDP<br>VIPA DP200V 2<br>VIPA DP300V | ▲dd >><br>▲dd All >><br>≪ R <u>e</u> move All<br>≪ <u>R</u> emove | VIFA_CFU2xxDP<br>从站地址                       |
| Vendor name VIPA GmbH<br>Ident number 0x04D5<br>GSD file VIPA04D5.GSD<br>GSD Revision 1.0                                                                                                    |                                                                   | Station 3<br>Description SlaveO             |

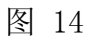

(8)、配从站的模块,本试验中输入、输出各加了2个字节,如下图所示;

| 5   | 高维科技                             | 市场 <b>:</b> | info@pcsolution.com.cn    |
|-----|----------------------------------|-------------|---------------------------|
| 电话: | (010) 82665055、82665066、82665085 | 技术:         | support@pcsolution.com.cn |
| 邮编: | 100086                           | 销售:         | sale@pcsolution.com.cn    |
| 地址: | 北京市海淀区知春路 111 号理想大厦 1806 室       | 传真:         | (010) 82665085-616        |

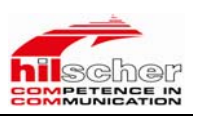

#### Slave Configuration

| General                                                                                   |                                      |                                                                        |                                                               |                                                                            |
|-------------------------------------------------------------------------------------------|--------------------------------------|------------------------------------------------------------------------|---------------------------------------------------------------|----------------------------------------------------------------------------|
| Device VIPA_CPU2                                                                          | xxDP                                 | Stat                                                                   | ion address 3                                                 | <u>U</u> K                                                                 |
| Description Slave0                                                                        |                                      |                                                                        |                                                               | Cancel                                                                     |
| <ul> <li>✓ Activate device in</li> <li>✓ Enable watchdog con</li> </ul>                   | actual conf:<br>ntrol                | iguration<br>GSD file V                                                | TPA04D5. GSD                                                  | <u>P</u> arameter Data                                                     |
| Max. length of<br>Max. length of input<br>Max. length of output<br>Max. number of modules | 128 Byte<br>64 Byte<br>64 Byte<br>21 | e Length of in-<br>e Length of inp<br>e Length of out<br>Number of mod | /output 4 Byt<br>out-data 2 Byt<br>oput-data 2 Byt<br>Jules 2 | e <u>DPV1 Settings</u><br>e Assigned master<br>Station address 1<br>Master |
| Module                                                                                    | Inputs                               | 0utputs In/Out                                                         | Identifier 🧧                                                  | ▶ 1 / CIF50-PB ▼                                                           |
| l Byte Output                                                                             |                                      | l Byte                                                                 | 0x20                                                          |                                                                            |
| 2 Byte Output                                                                             |                                      | 2 Byte                                                                 | 0x21                                                          | Actual slave                                                               |
| 4 Byte Output                                                                             |                                      | 4 Byte                                                                 | 0x23                                                          | Station address 3                                                          |
| 8 Byte Output                                                                             |                                      | 8 Byte                                                                 | 0x27                                                          | Slave0                                                                     |
| 1 Word Input,                                                                             | 1 Word                               | l                                                                      | 0xD0                                                          | 3 / VIPA_CPU2xxDP 💌                                                        |
| 0 M                                                                                       | ○ 17                                 |                                                                        | 0                                                             |                                                                            |
| Slot Idx Module Syn                                                                       | abol Type                            | I Addr. I Len.                                                         | Type 0 Addr. 0 1                                              | Len. Append Module                                                         |
| 0 1 2 Byte Mod                                                                            | Aulel IB                             | 0 2                                                                    |                                                               |                                                                            |
| 1 1 2 Byte Mod                                                                            | Aule2                                |                                                                        | QB 0 2                                                        | <u>R</u> emove Module                                                      |
|                                                                                           |                                      |                                                                        |                                                               | Insert Module                                                              |
|                                                                                           |                                      |                                                                        |                                                               | Production of Headed                                                       |
|                                                                                           |                                      |                                                                        |                                                               | trederiked modules                                                         |
|                                                                                           |                                      |                                                                        |                                                               | ▼ Symbolic Names                                                           |

#### 图 15

#### 2、从站配置:

(1)、启动SETP7,然后进行配置,本次试验配置如下图所示;

| me us courts - [21mviic 200(5) (court)                                                                                                    | guration) cif_pb_50 slave                                                                                                    | e]                                                                                                    |                     |                                                                                                    | a X                                          |
|----------------------------------------------------------------------------------------------------|----------------------------------------------------------------------------------------------------|----------------------------------------------------------------------------------------------------|---------------------|----------------------------------------------------------------------------------------------------|----------------------------------------------|
| Station Edit Insert PLC View Options Mit                                                                                                    | ndow <u>H</u> elp                                                                                                    |                                                                                                    |                     |                                                                                                    | E ×                                          |
|                                                                                                    |                                                                                                    |                                                                                                    |                     |                                                                                                    |                                              |
|                                                                                                    |                                                                                                    | <u>^</u>                                                                                                    | <u>F</u> ind:       |                                                                                                    | mt mi                                        |
| 🚍 (0) UR                                                                                                    |                                                                                                    |                                                                                                    | Profil              | Standard                                                                                                    | -                                            |
| 1     CPU 3       32     DP       3     4       5     6       n     N   Propertial Address / Parameters                                                                                                    | PROFIBUS(1): DP master system (1)<br>(1) VTPA<br>GPU21x<br>GPU21x<br>ID [Parameter Assignment]<br>ess<br>estion.parameters<br>Device-specific parameters                                                                                                    | Value                                                                                                    |                     | TRUS DP<br>Vdditional Field Devices<br>↓/0<br>↓ 170<br>↓ UTPA_System_200V<br>↓ ↓ VTPA 253-1DF01 (DPV<br>↓ ↓ VTPA 253-1DF01 (DPV<br>↓ ↓ VTPA 253-1DF11 (DPV<br>↓ ↓ VTPA 253-1DF10 (DPV<br>↓ ↓ VTPA 253-1DF10 (DPV<br>↓ ↓ VTPA 253-1DF10 (DPV<br>↓ ↓ VTPA 253-1DF10 (DPV<br>↓ ↓ VTPA 253-1DF10 (DPV<br>↓ ↓ VTPA 253-1DF10 (DPV<br>↓ ↓ VTPA 253-1DF10 (DPV<br>↓ ↓ VTPA 253-1DF10 (DPV<br>↓ ↓ VTPA_CPU21x<br>↓ ↓ VTPA_CPU21x<br>↓ ↓ VTPA_CPU21x<br>↓ ↓ VTPA_CPU21x<br>↓ ↓ VTPA_CPU20v<br>↓ ↓ VTPA_CPU20v<br>↓ ↓ VTPA_CPU20v<br>↓ ↓ VTPA_CPU20v<br>↓ ↓ VTPA_CPU20v<br>↓ ↓ VTPA_CPU20v | 0)<br>1)<br>0)<br>1)<br>0)<br>1)<br>0)<br>1) |
| 1)         VIPA_CPU21x           S         10           1         0           2         0           3         0           4         0           5         0           6         0           7         0           8         0           10         0           11         0           12         0 | m dps ch 1: input adr.<br>m dps ch 1: output adr.<br>m dps ch 1: output adr.<br>m dps ch 1: purput adr.<br>m dps ch 1: pirm. adr.<br>m dps ch 1: diag. adr.<br>m dps ch 1: stat. adr.<br>m dps ch 1: FROFIBUS DP address<br>Max parameter assignment<br>m User_Frm_Data (0 to 7)<br>m User_Frm_Data (0 to 15) | 0<br>2<br>0<br>2<br>1023<br>1023<br>1023<br>1023<br>1023<br>3<br>10, 01, 00, 00, 02, 00, 00, 02<br>03, FF, 03, FF, 03, FF, 03, BB<br>Cancel Help | PROFILEW<br>MT, and | Gateway<br>PLC<br>PLC<br>Compatible PROFIBUS DP S1<br>ilk-Object<br>losed-Loop Controller<br>Configured Stations<br>PV V0 slaves<br>PV/N-Link<br>NEXODER<br>TI 2000<br>TI 2000<br>TI 2000<br>S-DPP slaves for SIMATIC S7,<br>C7 (distributed rack)                                                                                                    | aves                                         |
| )<br>Slot is occupied, module is too wide, or the func                                                                                                    | tionality of the inserted module is :                                                                                                    | not transferable to the new module.                                                                                                    |                     |                                                                                                    | -                                            |
| 🛃 开始 🛛 😂 🗟 🦉 " 🛅 2 ¥i.                                                                                                    | . 👻 🚈 Adobe 🄀 SIMAT                                                                                                    | 📸 Var 🦉 未命 📑 HW Co                                                                                                    | 0                   | н 🖮 🛛 і 🄇 🖻 🏶 🛔 🤤                                                                                                    | 12:50                                        |

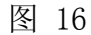

| 5   | 高维科技                             |
|-----|----------------------------------|
| 电话: | (010) 82665055、82665066、82665085 |
| 邮编: | 100086                           |
| 地址: | 北京市海淀区知春路 111 号理想大厦 1806 室       |

- 传真: (010) 82665085-616
- 销售: sale@pcsolution.com.cn
- 技术: support@pcsolution.com.cn
- 市场: info@pcsolution.com.cn

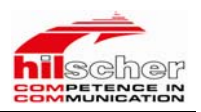

(2)、配置完成后即可保存下载到CPU中。

注意:这里面要配置的BUS地址、输入、输出模块的长度一定要和 "SYCON "中从站配置的地址、输入、输出长度一致。

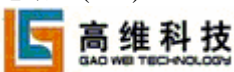

- 传真: (010) 82665085-616
- 销售: sale@pcsolution.com.cn
- 技术: support@pcsolution.com.cn
- 市场: info@pcsolution.com.cn

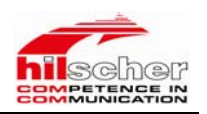

## 六、通讯测试

1、首先如果主从站配置都正确,启动"SYCON",选择"online → Start Debug mode",显示如下图所示,如果配置不正确会以红色的线显示;

| <b>デSyCon.EXE - [Unnamed1]</b><br>隋 File Edit View Insert Online Settings Tools V | Vindow <u>H</u> elp                               |                    |            |            | ×           |
|-----------------------------------------------------------------------------------|---------------------------------------------------|--------------------|------------|------------|-------------|
|                                                                                   |                                                   |                    |            |            |             |
| at a ta ta PDD                                                                    |                                                   |                    |            |            |             |
| *                                                                                 | <b>Master</b><br>Station address<br>FMS/DP Master | 1<br>CIF50-PB      |            |            |             |
|                                                                                   | <b>Slavel</b><br>Station address<br>DP Slave      | 3<br>VIPÅ_CPU2xxDP |            |            |             |
|                                                                                   |                                                   |                    |            |            |             |
|                                                                                   |                                                   |                    |            |            |             |
|                                                                                   |                                                   |                    |            |            |             |
|                                                                                   |                                                   |                    | 20.05701/5 | Debus Mada |             |
| Status OK                                                                         |                                                   |                    | PROFIBUS   | Debug Mode | RUY RUN COM |

## 图 17

2、在一台PC机上运行"STEP 7",实时监测的数据如下图所示:

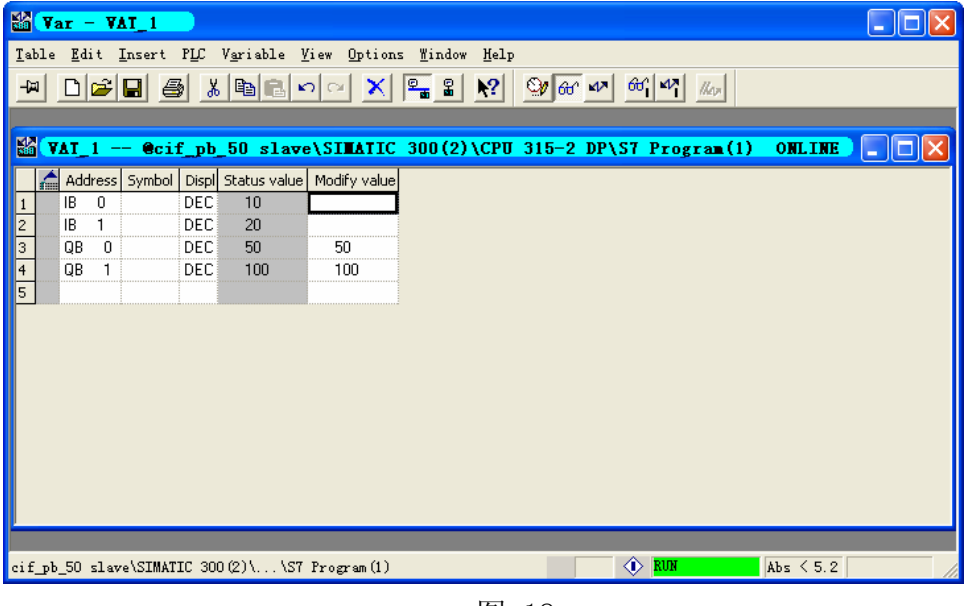

图 18

3、在另外一台PC机上运行"SYCON",利用SYCON的诊断功能进行在线数据诊断,

| 5   | 高维科技                             | 市均 |
|-----|----------------------------------|----|
| 电话: | (010) 82665055、82665066、82665085 | 技フ |
| 邮编: | 100086                           | 销售 |
| 地址: | 北京市海淀区知春路 111 号理想大厦 1806 室       | 传真 |

- 专真: (010) 82665085-616
- 销售: sale@pcsolution.com.cn
- 技术: support@pcsolution.com.cn
- 市场: info@pcsolution.com.cn

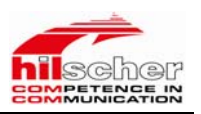

#### 如下图所示;

| nput d                                               | lata —                    |                   |     |    |       |                    |                                         |                    |                                         |     |                  |     | _ | OF             |
|------------------------------------------------------|---------------------------|-------------------|-----|----|-------|--------------------|-----------------------------------------|--------------------|-----------------------------------------|-----|------------------|-----|---|----------------|
| dec                                                  | 0                         | 1                 | 2   | 3  |       | 4                  | 5                                       | 6                  | 7                                       | 8   | 9                |     | 1 | N              |
| 0                                                    | 50                        | 100               | 0   | 0  |       | 0                  | 0                                       | 0                  | 0                                       | 0   | 0                |     |   | DEC/HEX        |
| 1                                                    | 0                         | 0                 | 0   | 0  |       | 0                  | 0                                       | 0                  | 0                                       | 0   | 0                |     |   |                |
| 2                                                    | 0                         | 0                 | 0   | 0  |       | 0                  | 0                                       | 0                  | 0                                       | 0   | 0                |     |   |                |
| 3                                                    | 0                         | 0                 |     |    |       |                    |                                         |                    |                                         |     |                  |     |   |                |
| 4                                                    |                           |                   |     |    |       |                    |                                         |                    |                                         |     |                  |     |   |                |
| 5                                                    |                           |                   |     |    |       |                    |                                         |                    |                                         |     |                  |     |   |                |
|                                                      |                           |                   |     |    |       |                    |                                         |                    |                                         |     |                  |     |   |                |
| 6                                                    |                           |                   |     |    |       |                    |                                         |                    |                                         |     |                  |     |   |                |
| 6<br>-<br>utput                                      | data-                     |                   |     |    |       |                    |                                         |                    |                                         |     |                  |     |   | 16 4 4 4       |
| 6<br>-<br>utput<br>dec                               | data-                     | 1                 | 2   | 3  |       | 4                  | 5                                       | 6                  | 7                                       | 8   | 9                |     |   | Update         |
| 6<br>-<br>utput<br>dec<br>0                          | data                      | 1 20              | 2   | 3  | 0     | 4                  | 50                                      | 6                  | 7                                       | 8   | 9                | 0   |   | <u>U</u> pdate |
| 6<br>-<br>utput<br>dec<br>0<br>1                     | data                      | 1<br>20<br>0      | 2   | 3  | 0     | 4                  | 500                                     | 6000               | 7000                                    | 8   | 9                | 0   |   | <u>U</u> pdate |
| 6<br>-<br>utput<br>dec<br>0<br>1<br>2                | data<br>0<br>10<br>0      | 1<br>20<br>0      | 2   | 3) | 0 0 0 | 4<br>0<br>0        | 5<br>0<br>0                             | 6<br>0<br>0        | 700000000000000000000000000000000000000 | 8   | 9<br>)<br>)      | 0   |   | <u>U</u> pdate |
| 6<br>utput<br>dec<br>0<br>1<br>2<br>3                | data<br>0<br>10<br>0<br>0 | 1<br>20<br>0<br>0 | 2   | 3  | 0     | 4<br>0<br>0        | 5<br>0<br>0                             | 6<br>0<br>0        | 700000000000000000000000000000000000000 | 8   | 9<br>)<br>)<br>) | 0   | 1 | <u>V</u> pdate |
| 6<br>                                                | data<br>0<br>10<br>0<br>0 | 1<br>20<br>0<br>0 | 2   | 3  | 0     | <u>4</u><br>0<br>0 | 5<br>0<br>0                             | 6<br>0<br>0        | 700000000000000000000000000000000000000 | 8 ( | 9                | 0   |   | <u>V</u> pdate |
| 6<br>utput<br>dec<br>0<br>1<br>2<br>3<br>4<br>5      | data                      | 1<br>20<br>0<br>0 | 2   | 3  | 0     | 4 0                | 500000000000000000000000000000000000000 | <u>6</u><br>0<br>0 | 700000000000000000000000000000000000000 | 8 ( | 9                | 0   |   | <u>V</u> pdate |
| 6<br>utput<br>dec<br>0<br>1<br>2<br>3<br>4<br>5<br>6 | data                      | 1<br>20<br>0<br>0 | 2 ( | 3  | 000   | 4 0                | 500000000000000000000000000000000000000 | 6<br>0<br>0        | 700000000000000000000000000000000000000 | 8 ( | 9                | 000 |   | Update         |

图 19

注:运行SYCON的PC机通过一根标准串口线连至"CIF 50-PB"的诊断口进行 在线诊断。

- 传真: (010) 82665085-616
- 销售: sale@pcsolution.com.cn
- 技术: support@pcsolution.com.cn
- 市场: info@pcsolution.com.cn